## 建立屬於自己的置物箱。 rotary.org/brandcenter

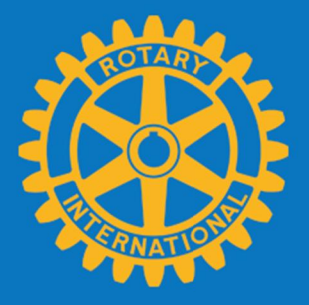

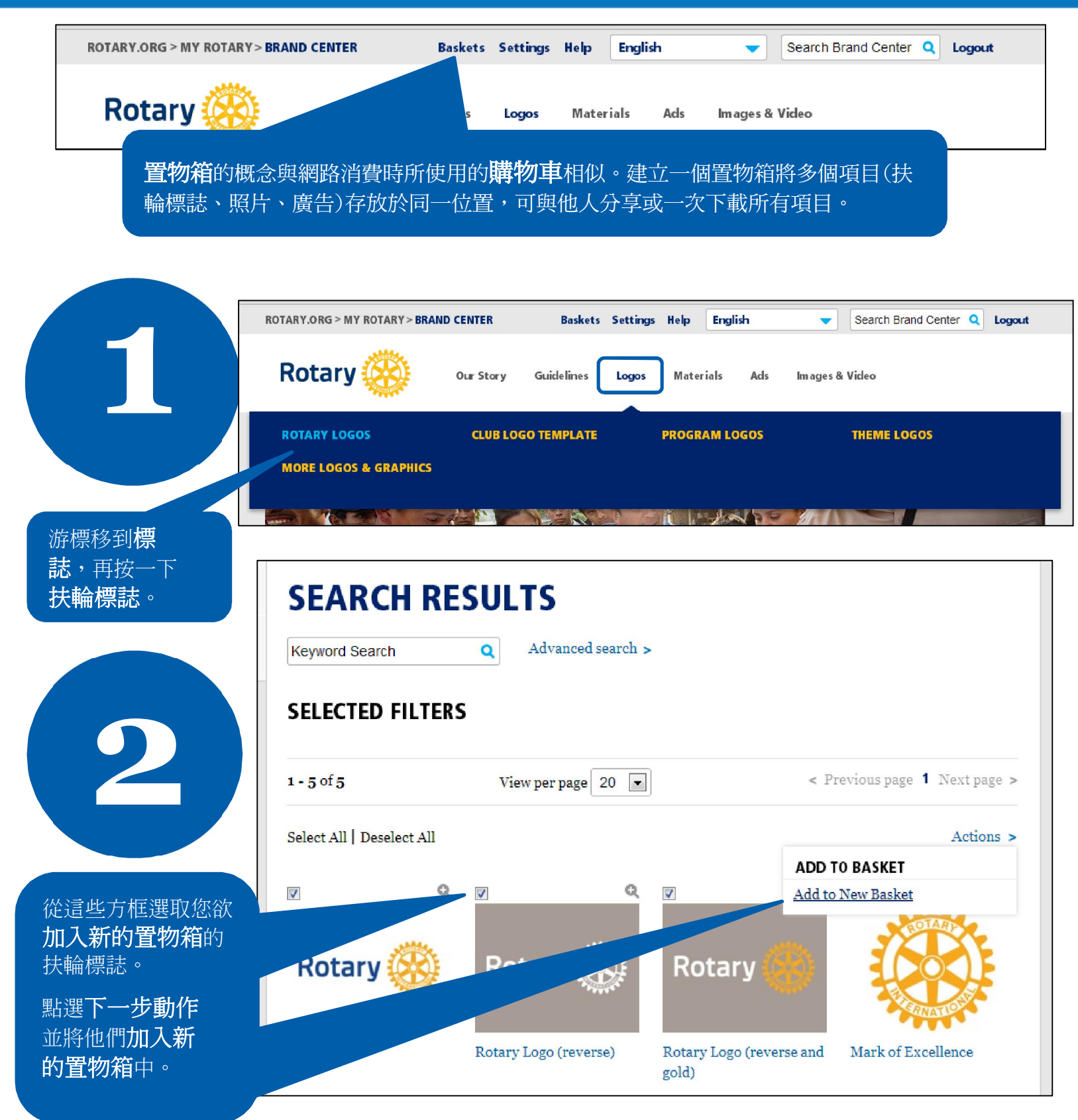

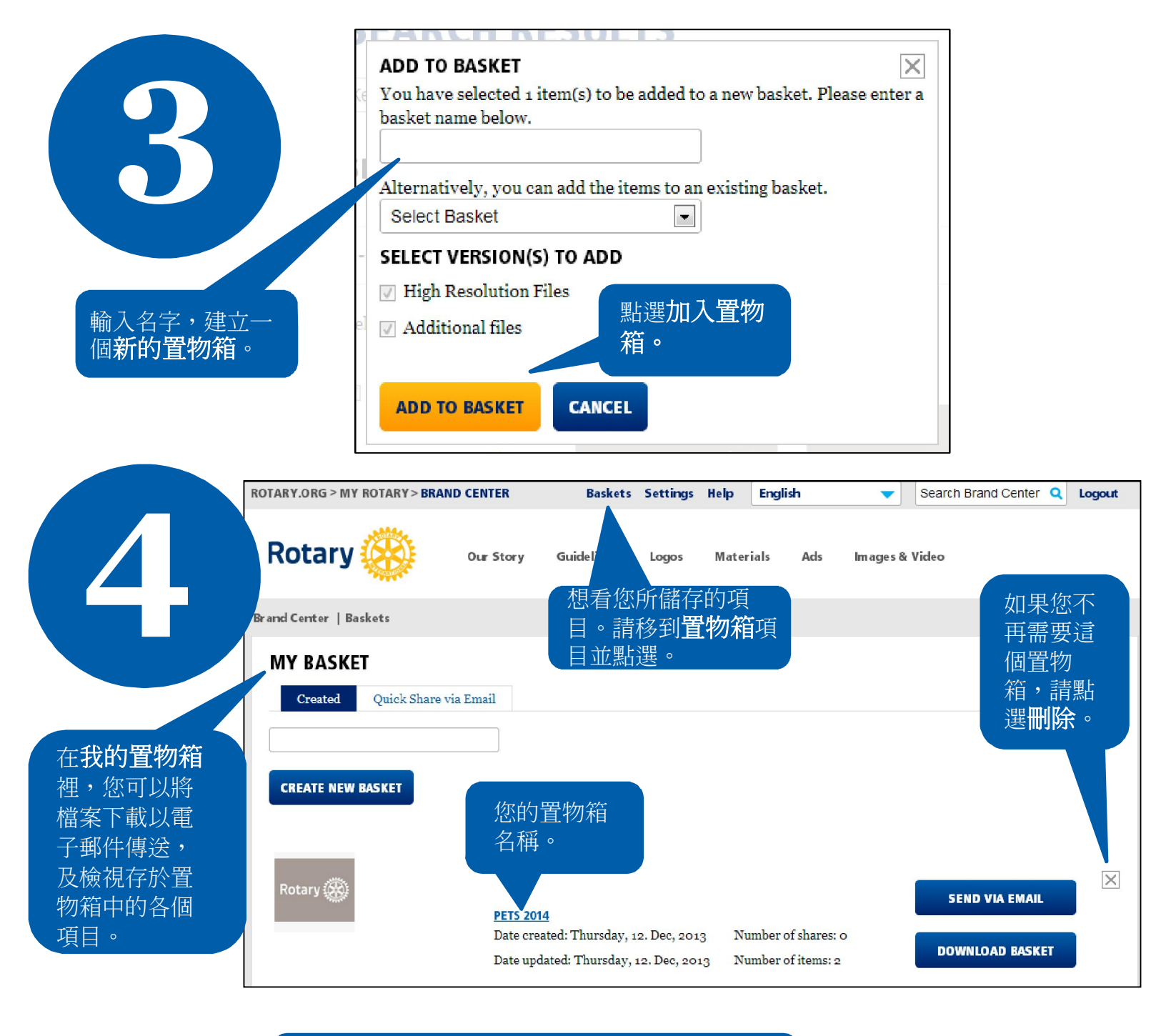

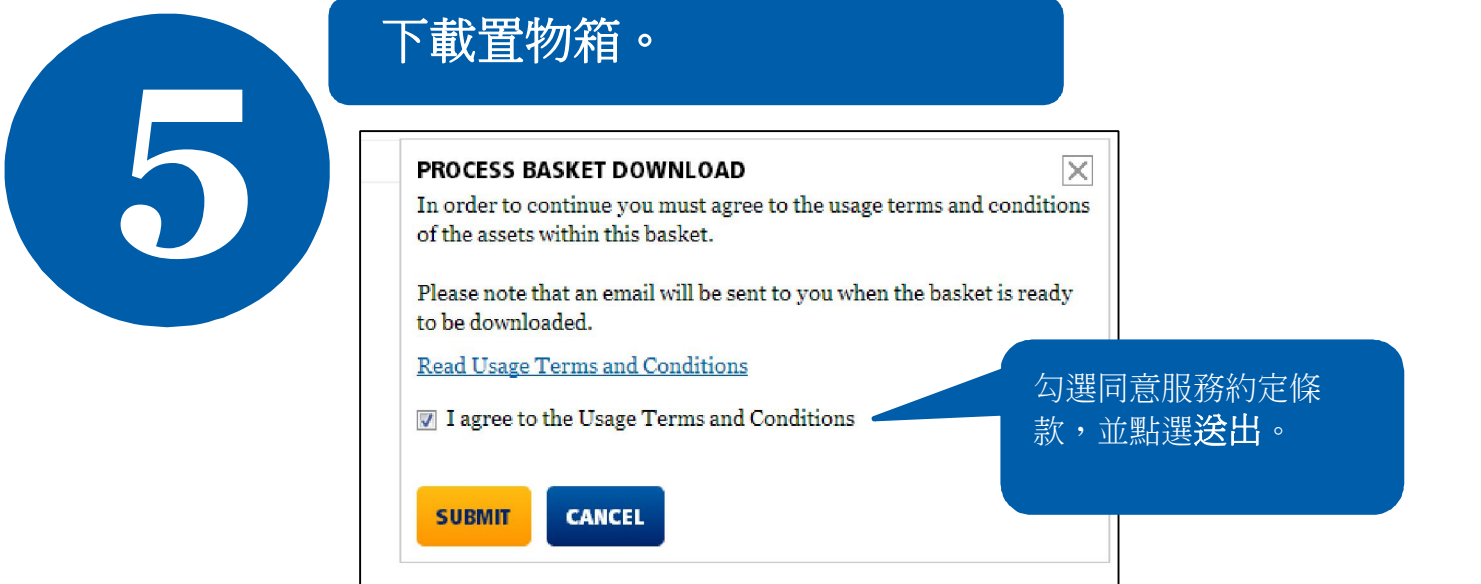

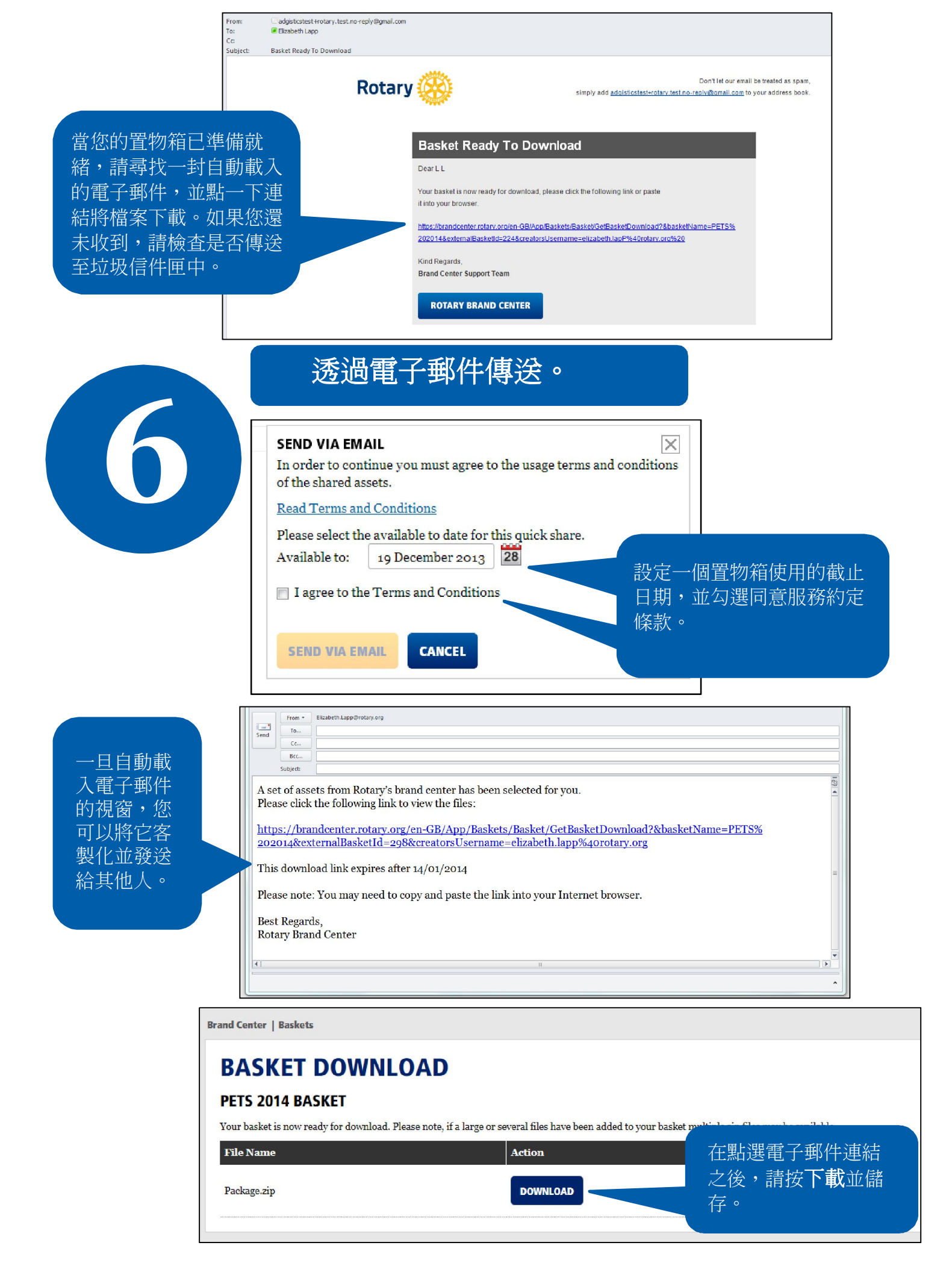